#### PFM-C20N

PC/104 CAN Bus Module SJA 1000 CAN Chipset

CAN 2.0 Compatible

Isolating Voltage Up to 1600VDC

PFM-C20N Manual Rev.A 1st Ed. June 2009

## **Copyright Notice**

This document is copyrighted, 2009. All rights are reserved. The original manufacturer reserves the right to make improvements to the products described in this manual at any time without notice.

No part of this manual may be reproduced, copied, translated, or transmitted in any form or by any means without the prior written permission of the original manufacturer. Information provided in this manual is intended to be accurate and reliable. However, the original manufacturer assumes no responsibility for its use, or for any infringements upon the rights of third parties that may result from its use.

The material in this document is for product information only and is subject to change without notice. While reasonable efforts have been made in the preparation of this document to assure its accuracy, AAEON assumes no liabilities resulting from errors or omissions in this document, or from the use of the information contained herein.

AAEON reserves the right to make changes in the product design without notice to its users.

## Acknowledgments

All other products' name or trademarks are properties of their respective owners.

- Award is a trademark of Award Software International, Inc.
- CompactFlash<sup>™</sup> is a trademark of the Compact Flash Association.
- Microsoft Windows<sup>®</sup> is a registered trademark of Microsoft Corp.
- ITE is a trademark of Integrated Technology Express, Inc.
- IBM, PC/AT, PS/2, and VGA are trademarks of International Business Machines Corporation.
- SoundBlaster is a trademark of Creative Labs, Inc.

All other product names or trademarks are properties of their respective owners.

## Packing List

Before you begin installing your card, please make sure that the following materials have been shipped:

- Utility CD
- PFM-C20N

### Contents

#### **Chapter 1 General Information**

| 1.1 Introduction   | 1-2 |
|--------------------|-----|
| 1.2 Features       | 1-2 |
| 1.3 Specifications | 1-3 |

#### **Chapter 2 Quick Installation Guide**

| 2.1 Safety Precautions2-2                              | 2  |
|--------------------------------------------------------|----|
| 2.2 Location of Connectors and Jumpers2-3              | 3  |
| 2.3 Mechanical Drawing2-4                              | 1  |
| 2.4 List of Jumpers2-5                                 | 5  |
| 2.5 List of Connectors2-5                              | 5  |
| 2.6 Setting Jumpers2-6                                 | 3  |
| 2.7 CAN BUS Port 1 Termination Resistor Setup (JP1)2-7 | 7  |
| 2.8 Address Condition (JP2)2-7                         | 7  |
| 2.9 CAN BUS Port 2 Termination Resistor Setup (JP3)2-7 | 7  |
| 2.10 CAN BUS Port 1 IRQ Setup (JP4)2-7                 | 7  |
| 2.11 CAN BUS Port 2 IRQ Setup (JP5)2-8                 | 3  |
| 2.12 PCICLOCK & Arbitration Pins Setup (JP6)2-9        | )  |
| 2.13 PCI-104 Connector (CN1)2-9                        | )  |
| 2.14 CPLD JTAG (CN2)2-1                                | 12 |
| 2.15 CAN Connector (CN3)2-1                            | 12 |
| 2.16 PC/104 Connector (CN4) (Optional)2-1              | 13 |

#### Chapter 3 Driver Installation

| 3.1 Testing with Window | s XP3-2 |
|-------------------------|---------|
| 3.2 Testing with Linux  | 3-9     |

#### Appendix A Mating Connector

A.1 List of Mating Connectors and Cables ...... A-2

# Chapter

## General Information

Chapter 1 General Information 1-1

#### **1.1 Introduction**

AAEON Technology, a leading company in embedded boards manufacturing with a full range of PC/104 CPU Modules, launches a brand new CAN Bus Module-PFM-C20N. Its compact size and rich functionality ensures the most cost effective and compatible module to coincide with your existing system planning devices.

The PFM-C20N features PC/104+ expansion interfaces. It supports Windows XP and Linux operating systems. Moreover, it is CAN 2.0 compatible and up to 1Mbps. The PFM-C20N was designed to enhance benefit for the Subcompact and peripheral boards.

#### 1.2 Features

- SJA 1000 Based CAN Interface Module
- CAN 2.0 Compatible, Up to 1Mbps
- Onboard Switch Selectable CAN Termination
- LEDs Indicate Diagnostics Status
- Supports Window XP And Linux
- PC/104+ Interface
- Isolating Voltage Up To 1600VDC

#### 1.3 Specifications

| • | Form Factor           | PC/104 & PCI-104 (90mm x |
|---|-----------------------|--------------------------|
|   |                       | 96mm)                    |
| • | CAN Chipset           | SJA1000                  |
| • | Expansion Slot        | PC/104 or PCI-104        |
| • | Power Requirement     | +3.3V and +5V            |
| • | Operating Temperature | 32°F~ 140°F (0°C ~ 60°C) |
| • | Isolation Voltage     | 1600V DC                 |

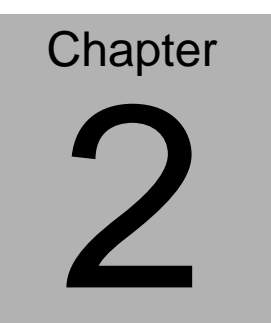

# Quick Installation Guide

Notice:

The Quick Installation Guide is derived from Chapter 2 of user manual. For other chapters and further installation instructions, please refer to the user manual CD-ROM that came with the product.

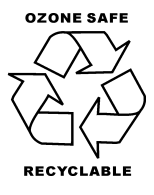

Printed in Taiwan, June 2009

Chapter 2 Quick Installation Guide 2 - 1

#### **2.1 Safety Precautions**

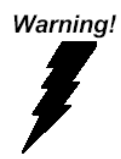

Always completely disconnect the power cord from your board whenever you are working on it. Do not make connections while the power is on, because a sudden rush of power can damage sensitive electronic components.

Caution!

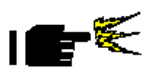

Always ground yourself to remove any static charge before touching the board. Modern electronic devices are very sensitive to static electric charges. Use a grounding wrist strap at all times. Place all electronic components on a static-dissipative surface or in a static-shielded bag when they are not in the chassis

#### 2.2 Location of Connectors and Jumpers

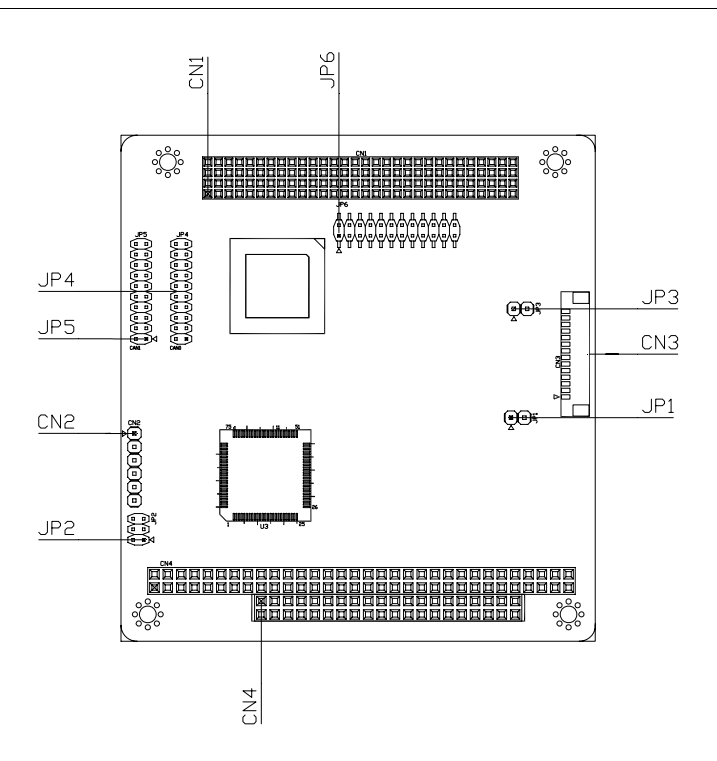

#### 2.3 Mechanical Drawing

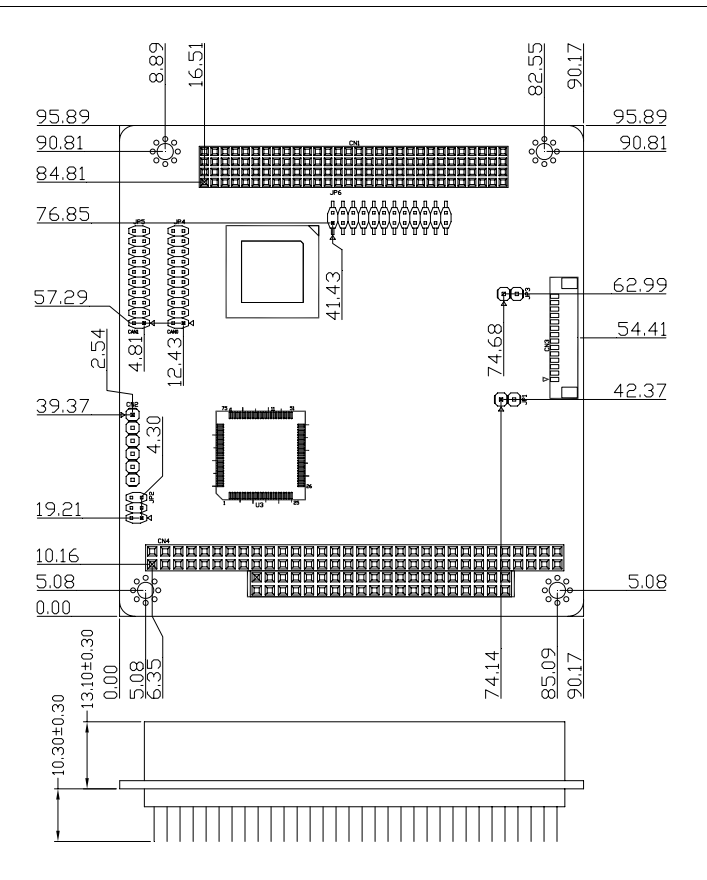

#### 2.4 List of Jumpers

The board has a number of jumpers that allow you to configure your system to suit your application. The table below shows the function of each of the board's jumpers:

| Label | Function                                  |
|-------|-------------------------------------------|
| JP1   | CAN BUS Port 1 Termination Resistor Setup |
| JP2   | Address Condition                         |
| JP3   | CAN BUS Port 2 Termination Resistor Setup |
| JP4   | CAN BUS Port 1 IRQ Setup                  |
| JP5   | CAN BUS Port 2 IRQ Setup                  |
| JP6   | PCICLOCK & Arbitration Pins Setup         |

#### 2.5 List of Connectors

The board has a number of connectors that allow you to configure your system to suit your application. The table below shows the function of each board's connectors:

| Label | Function                    |
|-------|-----------------------------|
| CN1   | PCI-104 Connector           |
| CN2   | CPLD JTAG                   |
| CN3   | CAN Connector               |
| CN4   | PC/104 Connector (optional) |

#### 2.6 Setting Jumpers

You configure your card to match the needs of your application by setting jumpers. A jumper is the simplest kind of electric switch. It consists of two metal pins and a small metal clip (often protected by a plastic cover) that slides over the pins to connect them. To "close" a jumper you connect the pins with the clip.

To "open" a jumper you remove the clip. Sometimes a jumper will have three pins, labeled 1, 2 and 3. In this case you would connect either pins 1 and 2 or 2 and 3.

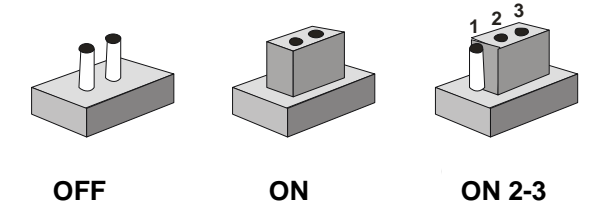

A pair of needle-nose pliers may be helpful when working with jumpers. If you have any doubts about the best hardware configuration for your application, contact your local distributor or sales representative before you make any change. Generally, you simply need a standard cable to make most connections.

#### 2.7 CAN BUS Port 1 Termination Resistor Setup (JP1)

| JP1 | Function                   |
|-----|----------------------------|
| 1-2 | Termination Resistor Setup |

#### 2.8 Address Condition (JP2)

| JP2     | Function       |
|---------|----------------|
| 1-3,2-4 | DC00           |
| 1-3,4-6 | DB00           |
| 3-5,2-4 | DA00 (Default) |
| 3-5,4-6 | CC00           |

#### 2.9 CAN BUS Port 2 Termination Resistor Setup (JP3)

| JP3 | Function                   |
|-----|----------------------------|
| 1-2 | Termination Resistor Setup |

#### 2.10 CAN BUS Port 1 IRQ Setup (JP4)

| JP4 | Function       |
|-----|----------------|
| 1-2 | IRQ3           |
| 3-4 | IRQ4           |
| 5-6 | IRQ5 (Default) |
| 7-8 | IRQ6           |

| CANBus Module |       | P F M - C 2 0 N |
|---------------|-------|-----------------|
|               |       |                 |
| 9-10          | IRQ7  |                 |
| 11-12         | IRQ9  |                 |
| 13-14         | IRQ10 |                 |
| 15-16         | IRQ11 |                 |
| 17-18         | IRQ12 |                 |
| 19-20         | IRQ15 |                 |

#### 2.11 CAN BUS Port 2 IRQ Setup (JP5)

| JP5   | Function       |
|-------|----------------|
| 1-2   | IRQ3           |
| 3-4   | IRQ4           |
| 5-6   | IRQ5           |
| 7-8   | IRQ6           |
| 9-10  | IRQ7 (Default) |
| 11-12 | IRQ9           |
| 13-14 | IRQ10          |
| 15-16 | IRQ11          |
| 17-18 | IRQ12          |
| 19-20 | IRQ15          |

#### 2.12 PCICLOCK & Arbitration Pins Setup (JP6)

| JP6   | Function           |
|-------|--------------------|
| 1-2   | PCI_CLK0 (Default) |
| 3-4   | PCI_CLK1           |
| 5-6   | PCI_CLK2           |
| 7-8   | PCI_CLK3           |
| 9-10  | GNT#0 (Default)    |
| 11-12 | GNT#1              |
| 13-14 | GNT#2              |
| 15-16 | GNT#3              |
| 17-18 | REQ#0 (Default)    |
| 19-20 | REQ#1              |
| 21-22 | REQ#2              |
| 23-24 | REQ#3              |

#### 2.13 PCI-104 Connector (CN1)

| Pin | Signal | Pin | Signal |
|-----|--------|-----|--------|
| A1  | GND    | B1  | SERIRQ |
| A2  | N.C.   | B2  | AD2    |
| A3  | AD5    | B3  | GND    |
| A4  | C/BE0# | B4  | AD7    |
| A5  | GND    | B5  | AD9    |
| A6  | AD11   | B6  | N.C.   |

Chapter 2 Quick Installation Guide 2-9

| _   | CANBus Module |     | P F M - C 2 0 N |
|-----|---------------|-----|-----------------|
|     |               |     |                 |
| A7  | AD14          | B7  | AD13            |
| A8  | +3.3V         | B8  | C/BE1#          |
| A9  | SERR#         | B9  | GND             |
| A10 | GND           | B10 | PERR#           |
| A11 | STOP#         | B11 | +3.3V           |
| A12 | +3.3V         | B12 | TRDY#           |
| A13 | FRAME#        | B13 | GND             |
| A14 | GND           | B14 | AD16            |
| A15 | AD18          | B15 | +3.3V           |
| A16 | AD21          | B16 | AD20            |
| A17 | +3.3V         | B17 | AD23            |
| A18 | IDSEL         | B18 | GND             |
| A19 | AD24          | B19 | C/BE3#          |
| A20 | GND           | B20 | AD26            |
| A21 | AD29          | B21 | +5V             |
| A22 | +5V           | B22 | AD30            |
| A23 | REQ#0         | B23 | GND             |
| A24 | GND           | B24 | REQ#2           |
| A25 | GNT#1         | B25 | N.C.            |
| A26 | +5V           | B26 | PCI_CLK0        |
| A27 | PCI_CLK2      | B27 | +5V             |
| A28 | GND           | B28 | N.C.            |
| A29 | N.C.          | B29 | INTA#           |
| A30 | N.C.          | B30 | REQ#3           |
|     |               |     |                 |

Chapter 2 Quick Installation Guide 2 - 10

| CAN | l Bus Module |     | P F M - C 2 0 N |
|-----|--------------|-----|-----------------|
|     |              |     |                 |
| C1  | +5V          | D1  | AD0             |
| C2  | AD1          | D2  | +5V             |
| C3  | AD4          | D3  | AD3             |
| C4  | GND          | D4  | AD6             |
| C5  | AD8          | D5  | GND             |
| C6  | AD10         | D6  | N.C.            |
| C7  | GND          | D7  | AD12            |
| C8  | AD15         | D8  | +3.3V           |
| C9  | N.C.         | D9  | PAR             |
| C10 | +3.3V        | D10 | N.C.            |
| C11 | LOCK#        | D11 | GND             |
| C12 | GND          | D12 | DEVSEL#         |
| C13 | IRDY#        | D13 | +3.3V           |
| C14 | +3.3V        | D14 | C/BE2#          |
| C15 | AD17         | D15 | GND             |
| C16 | GND          | D16 | AD19            |
| C17 | AD22         | D17 | +3.3V           |
| C18 | N.C.         | D18 | N.C.            |
| C19 | N.C.         | D19 | N.C.            |
| C20 | AD25         | D20 | GND             |
| C21 | AD28         | D21 | AD27            |
| C22 | GND          | D22 | AD31            |
| C23 | REQ#1        | D23 | N.C.            |
| C24 | +5V          | D24 | GNT#0           |

Chapter 2 Quick Installation Guide 2- 11

|     | CANBus Module |     | P F M - C 2 0 N |
|-----|---------------|-----|-----------------|
| C25 | GNT#2         | D25 | GND             |
| C26 | GND           | D26 | PCI_CLK1        |
| C27 | PCI_CLK3      | D27 | GND             |
| C28 | +5V I         | D28 | RST#            |
| C29 | INTB#         | D29 | N.C.            |
| C30 | GNT#3         | D30 | GND             |

Note: If PCI-104 Connector B1 is not SERIRQ signal, this card can not support IRQ mode.

#### 2.14 CPLD JTAG (CN2)

| Pin | Signal   |
|-----|----------|
| 1   | CPLD_TMS |
| 2   | CPLD_TDI |
| 3   | CPLD_TDO |
| 4   | CPLD_TCK |
| 5   | GND      |
| 6   | +5V      |

#### 2.15 CAN Connector (CN3)

| Pin | Signal |
|-----|--------|
| 1   | +5V    |
| 2   | CAN0H  |

| CAN DUS MOUUIC | CAN | Bus | Modu | le |
|----------------|-----|-----|------|----|
|----------------|-----|-----|------|----|

PFM-C20N

| 3  | CANOL   |
|----|---------|
| 4  | N.C.    |
| 5  | GND     |
| 6  | CAN1H   |
| 7  | CAN1L   |
| 8  | N.C.    |
| 9  | GND     |
| 10 | LED_TX0 |
| 11 | LED_RX0 |
| 12 | LED_TX1 |
| 13 | LED_RX1 |
| 14 | SERIRQ  |

#### 2.16 PC/104 Connector (CN4) (Optional)

| Pin | Signal | Pin | Signal |
|-----|--------|-----|--------|
| A1  | N.C.   | B1  | GND    |
| A2  | SD7    | B2  | RSTDRV |
| A3  | SD6    | B3  | +5V    |
| A4  | SD5    | B4  | IRQ9   |
| A5  | SD4    | B5  | N.C    |
| A6  | SD3    | B6  | N.C    |
| A7  | SD2    | B7  | N.C    |

Chapter 2 Quick Installation Guide 2-13

|     | CANBus Module |     | P F M - C 2 0 N |
|-----|---------------|-----|-----------------|
|     |               |     |                 |
| A8  | SD1           | B8  | N.C             |
| A9  | SD0           | B9  | N.C             |
| A10 | N.C.          | B10 | GND             |
| A11 | AEN           | B11 | SMEMW#          |
| A12 | SA19          | B12 | SMEMR#          |
| A13 | SA18          | B13 | IOW#            |
| A14 | SA17          | B14 | IOR#            |
| A15 | SA16          | B15 | N.C.            |
| A16 | SA15          | B16 | N.C.            |
| A17 | SA14          | B17 | N.C.            |
| A18 | SA13          | B18 | N.C.            |
| A19 | SA12          | B19 | N.C.            |
| A20 | SA11          | B20 | N.C.            |
| A21 | SA10          | B21 | IRQ7            |
| A22 | SA9           | B22 | IRQ6            |
| A23 | SA8           | B23 | IRQ5            |
| A24 | SA7           | B24 | IRQ4            |
| A25 | SA6           | B25 | IRQ3            |
| A26 | SA5           | B26 | N.C.            |
| A27 | SA4           | B27 | N.C.            |
| A28 | SA3           | B28 | BALE            |
| A29 | SA2           | B29 | +5V             |
| A30 | SA1           | B30 | N.C.            |
| A31 | SA0           | B31 | GND             |
|     |               | -   |                 |

Chapter 2 Quick Installation Guide 2 - 14

| CAN Bus Module |      | P F M - C 2 0 N |       |  |
|----------------|------|-----------------|-------|--|
|                |      |                 |       |  |
| A32            | GND  | B32             | GND   |  |
| C0             | GND  | D0              | GND   |  |
| C1             | N.C. | D1              | N.C.  |  |
| C2             | N.C. | D2              | N.C.  |  |
| C3             | N.C. | D3              | IRQ10 |  |
| C4             | N.C. | D4              | IRQ11 |  |
| C5             | N.C. | D5              | IRQ12 |  |
| C6             | SA19 | D6              | IRQ15 |  |
| C7             | SA18 | D7              | N.C.  |  |
| C8             | SA17 | D8              | N.C.  |  |
| C9             | N.C. | D9              | N.C.  |  |
| C10            | N.C. | D10             | N.C.  |  |
| C11            | N.C. | D11             | N.C.  |  |
| C12            | N.C. | D12             | N.C.  |  |
| C13            | N.C. | D13             | N.C.  |  |
| C14            | N.C. | D14             | N.C.  |  |
| C15            | N.C. | D15             | N.C.  |  |
| C16            | N.C. | D16             | +5V   |  |
| C17            | N.C. | D17             | N.C.  |  |
| C18            | N.C. | D18             | GND   |  |
| C19            | GND  | D19             | GND   |  |

#### Below Table for China RoHS Requirements 产品中有毒有害物质或元素名称及含量

#### AAEON Main Board/ Daughter Board/ Backplane

|                                                              |      |      | 有毒   | 有害物质或    | 成元素   |        |
|--------------------------------------------------------------|------|------|------|----------|-------|--------|
| 部件名称                                                         | 铅    | 汞    | 镉    | 六价铬      | 多溴联苯  | 多溴二苯醚  |
|                                                              | (Pb) | (Hg) | (Cd) | (Cr(VI)) | (PBB) | (PBDE) |
| 印刷电路板                                                        | ~    | 0    |      | 0        | 0     | 0      |
| 及其电子组件                                                       | ^    | 0    | 0    | 0        | 0     | 0      |
| 外部信号                                                         |      | 0    |      |          | 0     | 0      |
| 连接器及线材                                                       |      | 0    |      |          | 0     | 0      |
|                                                              |      |      |      |          |       |        |
|                                                              |      |      |      |          |       |        |
|                                                              |      |      |      |          |       |        |
|                                                              |      |      |      |          |       |        |
|                                                              |      |      |      |          |       |        |
|                                                              |      |      |      |          |       |        |
|                                                              |      |      |      |          |       |        |
|                                                              |      |      |      |          |       |        |
| O:表示该有毒有害物质在该部件所有均质材料中的含量均在<br>SJ/T 11363-2006 标准规定的限量要求以下。  |      |      |      |          |       |        |
| X:表示该有毒有害物质至少在该部件的某一均质材料中的含量超出<br>SJ/T 11363-2006 标准规定的限量要求。 |      |      |      |          |       |        |

备注:此产品所标示之环保使用期限,系指在一般正常使用状况下。

**PFM-C20N** 

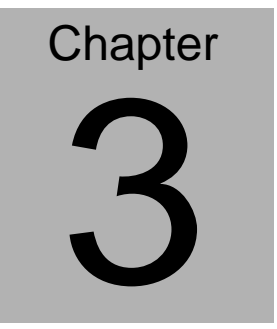

# Driver Installation

Chapter 3 Driver Installation 3 - 1

#### 3.1 Testing with Windows XP

**Step1:** Open the "WinXP2" folder and click on "vcredist\_x86.exe" to start installing VC2008 Redistributable.

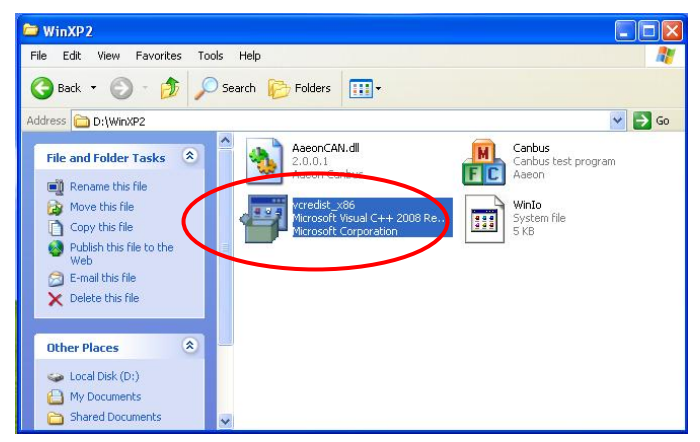

#### Click "Next " to continue.

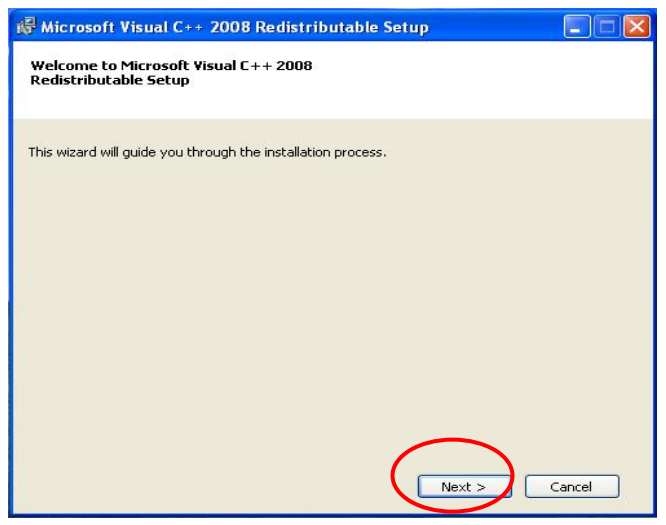

Check the check box and click on "Install" to follow the instruction until the computer shows to "Finish"

| icense Terms                                                                                                |                                                                                                    |                                                       |
|----------------------------------------------------------------------------------------------------|----------------------------------------------------------------------------------------------------|-------------------------------------------------------|
|                                                                                                    |                                                                                                    |                                                       |
| Be sure to carefully read<br>license terms. You must a                                                      | and understand all the rights and restric<br>accept the license terms before you can                                                         | tions described in the install the software.          |
| MICROSOFT SOFTWARE                                                                                          | LICENSE TERMS                                                                                                    | ~                                                     |
| MICROSOFT VISUAL C+                                                                                         | + 2008 RUNTIME LIBRARIES (X86, IA64                                                                                                    | AND X64)                                              |
| Those license terms are                                                                                     | an agreement between Microsoft Cornor                                                                                                    | ration (or based on                                   |
| where you live, one of it<br>software named above,<br>terms also apply to any l                             | is affiliates) and you. Please read them.<br>which includes the media on which you r<br>Microsoft                                            | They apply to the eceived it, if any. The             |
| where you live, one of it<br>software named above,<br>terms also apply to any I                             | an agreement between Pilease read them.<br>is affiliates) and you. Please read them.<br>which includes the media on which you r<br>Microsoft | They apply to the<br>eceived it, if any. The<br>Print |
| where you live, one of it<br>software named above,<br>terms also apply to any l<br>Press the Page Down key  | an agriculture of the second second second second them,<br>which includes the media on which you r<br>Microsoft<br>y to see more text.       | They apply to the<br>eceived it, if any. The<br>Print |
| Press the Page Down key                                                                                     | an agreement back convertion to back convertion of the operation of the set of the media on which you r<br>Microsoft<br>y to see more text.  | They apply to the<br>eceived it, if any. The<br>Print |
| where you live, one of it<br>software named above,<br>terms also apply to any l                             | an agreement back converting the series of them,<br>which includes the media on which you r<br>Microsoft<br>y to see more text.              | Print                                                 |
| where you live, one of its<br>software named above,<br>terms also apply to any I<br>Press the Page Down key | an agreement and you. Please read them,<br>which includes the media on which you r<br>Microsoft<br>y to see more text.                       | Print                                                 |

Step 2: Double click on the "Canbus.exe" file

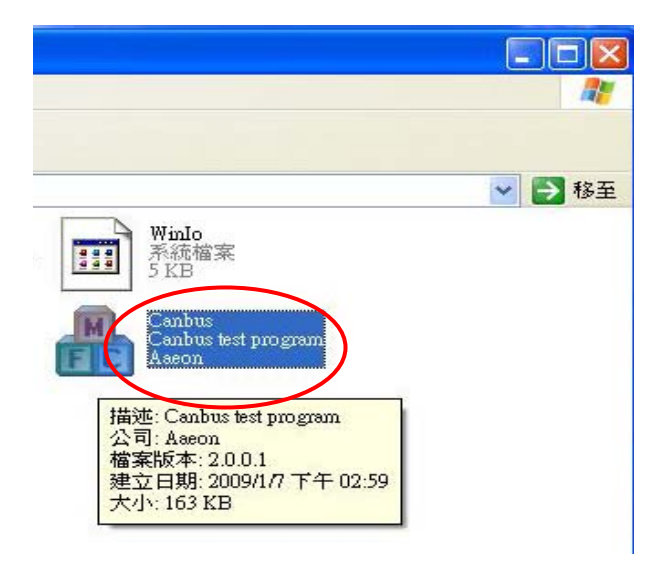

Step 3: Click on "Configuration ", to setup setting.

| Canbus        |                                        |
|---------------|----------------------------------------|
| Port 0 Status |                                        |
| Port 1 Status |                                        |
| Monitor Port  | Transmit Port                          |
|               | ID (0~7ff Hexadecimal)<br>RTR (0 or 1) |

Chapter 3 Driver Installation 3 - 4

| Configuation | 1       |               |                               |        |
|--------------|---------|---------------|-------------------------------|--------|
| Port 0       |         |               |                               |        |
| Base Address | DAOOH 🔽 | IRQ POLLING   | Acceptance Code<br>(0~ff hex) | ff     |
| Baud Rate    | 125K 💌  | Mode Basic 💌  | Acceptance Mask<br>(0~ff hex) | ff     |
| Port 1       |         |               |                               |        |
| Base Address | DA20H   | IRQ POLLING 💌 | Acceptance Code<br>(0~ff hex) | ff     |
| Baud Rate    | 125K 💌  | Mode Basic 💌  | Acceptance Mask<br>(0~ff hex) | ff     |
|              |         |               | ОК                            | Cancel |

The setting of **Base Address** has to be the same as Jumper setting.

IRQ only support POLLING.

The **Baud Rates** of Transmit Port and Monitor Port have to be the same.

For **Mode**, you may choose "Basic" or "Peli" (only Peli can transmit "Extended frame"). The default setting of "Mode" is "Basic."

The Acceptance Code and Mask will be varied by the "Mode" you set. For example, "Basic" is 8 bits, Peli is 32 bits. You may choose the default setting if the application has no specific request.

You may click on "OK" after finish setting these values.

Step 4: The system will show the configuration information on "Port

0" and "Port 1" windows and detect the hardware status

automatically. If the status is OK, it will show . The Monitor Port and Transmit Port will be selectable. If the status is Fail, the situation will be contrary.

| 🏭 Canbus           |                                      |                               |                                          |
|--------------------|--------------------------------------|-------------------------------|------------------------------------------|
|                    |                                      | Configuration                 |                                          |
| Port 0<br>Status o | Base Address=DA00H<br>Baud Rate=125K | IRQ=POLLING<br>CAN Mode=Basic | Acceptance Code=ff<br>Acceptance Mask=ff |
| Port 1<br>Status 🍒 | Base Address=DA20H<br>Baud Rate=125K | IRQ=POLLING<br>CAN Mode=Basic | Acceptance Code=ff<br>Acceptance Mask=ff |
| Monitor Port       | None                                 |                               | Transmit Port                            |
|                    |                                      |                               | ID (0~7ff Hexadecimal)<br>RTR (0 or 1)   |

**Step 5:** Setup the "Monitor Port": Please select "Port 0" or "Port 1" as the Monitor Port. After setting, the pop out will ask you if the setting is correct or not. Select "OK" to start monitoring CANBUS. If you want to stop monitoring just click on "Stop" button.

| an Canbus                                                                                                    | ×                                                                    |
|----------------------------------------------------------------------------------------------------|----------------------------------------------------------------------|
| Configuration                                                                                                    |                                                                      |
| Port 0         Base Address=DA00H         IRQ=POLLING           Status         Baud Rate=125K         CAN Mode=Basic | Acceptance Code=ff<br>Acceptance Mask=ff                             |
| Port 1<br>Base Address=DA20H IRQ=POLLING<br>Baud Rate=125K CAN Mode=Basic                                            | Acceptance Code=ff<br>Acceptance Mask=ff                             |
| Monitor Port                                                                                                    | Transmit Port                                                        |
| Canbus 🔀                                                                                                    | ID (0~7ff Hexadecimal)<br>RTR (0 or 1)<br>Byte 0 (00~ff Hexadecimal) |
| OK Cancel                                                                                                    | Byte 1 (00~ff Hexadecimal)<br>Byte 2 (00~ff Hexadecimal)             |

**Step 6:** Setup the "Transmit Port.":When you setup the "Transmit Port," please select the different port from the "Monitor Port." If the "Monitor Port" is "Port 0," and the "Transmit Port" should be "Port 1." Otherwise, it will cause error messages.

Step 7: Data translation: Please fill out the boxes of ID, RTR and Data in order. All the setting numbers are hexadecimal.The ID of Standard frame (the box of Extended frame not be

checked.) can be keyed in "0~0x7ff." The **ID** of Extended frame is "0~0x1fffffff." (The Extended frame can be selectable in "Peli" Mode only.)

For **RTR**, please key in "0" or "1."

For **Data**, you may key in "0~8 Bytes" and please fill out from the "Byte 0" to "Byte 7" in order.

After filling, please click on "Send." There is a pop-up to show if it is a successful transmitting or not. Meanwhile, the "Monitor Port" will receive the information you fill and show the related information on "Monitor Port" window. You also can click on "Clean" to erase all data you key in.

| Monitor Port                                 | Transmit Port                 |
|----------------------------------------------|-------------------------------|
| Port 0                                       | Port 1 💽 Extended frame       |
| Port 0 is being Monitor<br>Wait for message  | ID 5cd (0~7ff Hexadecimal)    |
| Mode=Basic RTR=0                             | RTR 0 (0 or 1)                |
| Data=0x33 0x66 0x99 0xcc 0x58 0x76 0x98 0x43 | Byte 0 33 (00~ff Hexadecimal) |
| Wait for the next message                    | Byte 1 66 (00~ff Hexadecimal) |
| Canbus                                       | Byte 2 99 (00~ff Hexadecimal) |
| Transmit success!!                           | Byte 3 cc (00~ff Hexadecimal) |
|                                              | Byte 4 58 (00~ff Hexadecimal) |
|                                              | Byte 5 76 (00~ff Hexadecimal) |
|                                              | Byte 6 98 (00~ff Hexadecimal) |
|                                              | Byte 7 43 (00~ff Hexadecimal) |
| Stop                                         | Clean Send                    |
|                                              |                               |

#### 3.2 Testing with Linux

**Step 1:** Please log in as "root" when you start the computer. (If you log in other identities, you have to command "sudo" to switch the identity, or you cannot insert/remove module.

Below use Fedora5 as example (GENE-5315 + PFM-C20N PC-104) **Step 2:** Copy the Fedora5 folder

(.../PFM-C20N/Linux/ISA/5315/FedoraCore5/Fedora5) to the root's home.

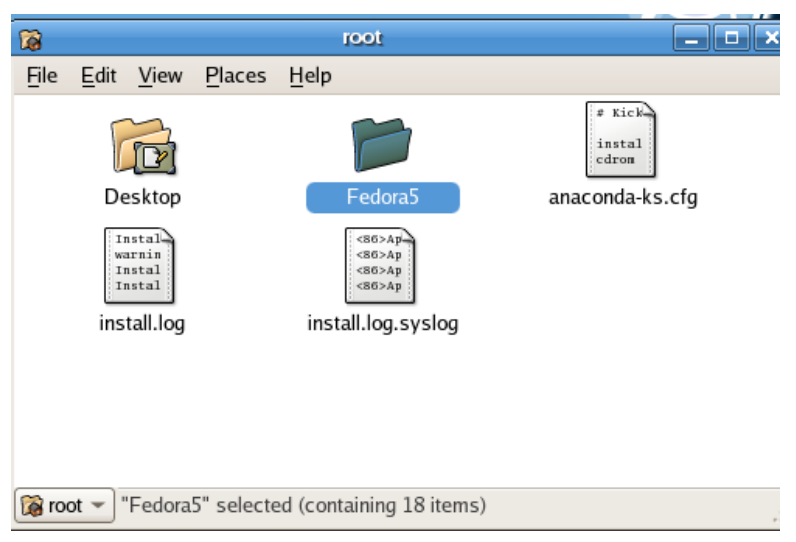

Open the Terminal: Applications->Accessories (Fedora4 in System tool ->Terminal) and type command:

uname –n

[root@localhost~]# uname -n

#### localhost.localdomain

※ If it does not show "localhost.localdomain," you have to continue to the following step 2-A. If it shows properly, please go to Step 3.
2-A: If you get the output is "aaeon.5315" for example, please command the following instructions.

[root@localhost~]# cd Fedora5/etc

[root@localhost etc]#cp localhost.localdomain.conf aaeon.5315.conf [root@localhost etc]# cd ~

#### Step 3: Chang the setting file.

Please open the file of "Fedora5/etc/\$(uname –n).conf" by Text Editor, where the "\$(uname –n)" is the output value that you got in step 2. For example, the output value you got in Step 2 is "localhost.localdomain," and the file you have to open is "localhost.localdomain.conf."

#### PFM-C20N

| PNG                            | 🌮 Open With                                                                                   | ÎX |
|--------------------------------|-----------------------------------------------------------------------------------------------|----|
| stepl.jpg                      | Open <i>localhost.localdomain.conf</i> and other files of<br>type "plain text document" with: |    |
| 1-10                           | > Spreadsheet                                                                                 |    |
| <u> </u>                       | i Take Screenshot                                                                             |    |
| # \$Id:<br>echo "              | 🞥 Tali                                                                                        |    |
| # Samp                         | Tasks                                                                                         |    |
| localhost.localdomain.<br>conf | 🔁 Terminal                                                                                    |    |
|                                | 6 Tetravex                                                                                    |    |
|                                | Text Editor                                                                                   |    |
|                                | 🥁 The GIMP                                                                                    |    |
|                                | S Umbrello                                                                                    |    |
|                                | K VNC Viewer                                                                                  |    |
| 0 c                            | Word Processor                                                                                | -  |
| 🖳 📂 etc 👻 "localhost.loca      | Edit text files                                                                               |    |
|                                | ▷ <u>U</u> se a custom command                                                                |    |
|                                | <b>X</b> ⊆ancel <u>Ope</u>                                                                    | n  |
|                                |                                                                                               |    |

| Iocalhost.localdomain.conf (~/Fedora5/etc) - gedit                                                                                                    |       |
|----------------------------------------------------------------------------------------------------|-------|
| File Edit View Search Tools Documents Help                                                                                                    |       |
| Image: New Open     Image: Save     Image: Save |       |
| Dicalhost.localdomain.conf ×                                                                                                    |       |
| <pre># Channel 0 ####################################</pre>                                                                                                    |       |
|                                                                                                    | - INC |
| Lh 1, Col I                                                                                                    | INS   |

Chapter 3 Driver Installation 3 - 11

The values under Channel 0 are the default setting value of Port 0, and the values under Channel 1 are the default setting value of Port1.

Below use Channel 0 as example, and the same as the Channel 1.

Chipset\_0: Default value is "sja1000," please do not change it since the IC is sja1000.

Base\_0: It is a complete memory address (segment + offset), please adjust it based on the jumper of the board. (PFM-C20N=>JP2)

|     | 2-4  | 4-6  |
|-----|------|------|
| 1-3 | DC00 | DB00 |
| 3-5 | DA00 | CC00 |

If it is DA00, you have to set "0xda000." If it is DB00, you have to set "0xdb000."

irq\_0: Setup interrupt, you may set "0" as polling mode.

For choosing IRQ of PFM-C20N, please use the same settings of JP4 (PORT1) and JP5 (PORT2). If you set "0," please get rid of the jumper.

The following IRQ is useful for the boards co-work with PFM-C20N.

GENE-5315: IRQ 3.4.5.7.10

EPIC-8526: IRQ 4.5

PFM-541I: IRQ 3.4.5.7.11

You may command "cat" in the Terminal to check the occupied IRQ and avoid using the same IRQ.

[root@localhost ~]# cat /proc/interrupts

Chapter 3 Driver Installation 3 - 12

Baud\_0: can set with 125,250,500,800 and 1000 AccMask\_0: Default=0xffffffff (no need to change) AccCode\_0: Default=0xffffffff (no need to change) Timeout\_0: Default=10 (no need to change) Outc\_0: Default=0xda (no need to change) VendOpt\_0: Default=a (no need to change) IOModel\_0: Default=m (no need to change) TxSpeed 0: Default=f (no need to change)

Step 4: Setup inode: please open the terminal again

[root@localhost ~]# cd Fedora5 [root@localhost Fedora5]# make inodes

Step 5: install the driver:

[root@localhost Fedora5]# make load

| root@localhost:~/Fedora5                                                                                                    |
|----------------------------------------------------------------------------------------------------|
| <u>File E</u> dit <u>V</u> iew <u>T</u> erminal Ta <u>b</u> s <u>H</u> elp                                                                                                    |
| <pre>[root@localhost ~]# cd Fedora5<br/>[root@localhost Fedora5]# make inodes<br/>mknod /dev/can0 c 91 0<br/>mknod /dev/can1 c 91 1<br/>mknod /dev/can2 c 91 2<br/>mknod /dev/can3 c 91 3<br/>mknod /dev/can4 c 91 4<br/>mknod /dev/can5 c 91 5<br/>mknod /dev/can5 c 91 5<br/>mknod /dev/can7 c 91 6</pre> |
| chmod 666 /dev/can[0-7]<br>[root@localhost Fedora5]# make load<br>/bin/echo ">>> " Loading Driver Module to Kernel<br>>>> Loading Driver Module to Kernel<br>(shin/insmod can ko                                                                                                    |
| Loading etc/localhost.localdomain.conf CAN configuration<br>./utils/cansetup ./etc/localhost.localdomain.conf<br>Configuring CAN Subsystem<br>> AAEON CANBUS (SJA1000) at Memory I/O<br>#echo 7 >/proc/sys/Can/dbgMask<br>[root@localhost Fedora5]#                                                         |

Command "grep" to check if the driver setting is the same or not.

(you may skip this step)

[root@localhost Fedora5]# grep . /proc/sys/Can/\*

**Step 6:** Start testing the transmission, you have to create a new terminal (File→Open Terminal) on the existing terminal. And then, command "receive" in one of the terminals to monitor CANBUS and receive data.

[root@localhost Fedora5]# ./receive

Chapter 3 Driver Installation 3 - 14

The default Monitor Port is "can0". You may use the following instruction to assign the Monitor Port to be "can1."

[root@localhost Fedora5]# ./receive can1

And then, use the other Terminal to transmit message.

[root@localhost Fedora5]# ./can\_send 567 0x11 0x22 0x33 0x44 0x55 0x66 The following three digits of "can\_send" is ID. (You can key in 000-999, decimal. The example is "567.") And then, you may key in 0~8 messages (0x00~0xff, hexadecimal. The example is 0x11...)

The default Transmit Port is "can1." You also can use the following instruction to assign the Transmit Port.

[root@localhost Fedora5]# ./can\_send –D can0 567 0x11 0x22 0x33 0x44 0x55 0x66

Adding up "-D can0" to command the Transmit Port as "can0" after "can\_send."

If "can0" has been set to be the Monitor Port and it starts to monitor data bus, you cannot assign "can0" as the Transmit Port.

If it is a successful transmission, the Terminal which receives data will have shown the following message on Terminal window.

| Applicati                                                                                                    | ons Places                                          | System 🥪 🍕                                  | \$\$ <b>\$</b> \$                      |                                         |                     |           |         |      | 6  | :03 |
|----------------------------------------------------------------------------------------------------|-----------------------------------------------------|---------------------------------------------|----------------------------------------|-----------------------------------------|---------------------|-----------|---------|------|----|-----|
|                                                                                                    |                                                     |                                             | root                                   | @localhost:~/F                          | edora5              |           |         |      |    | •   |
| le <u>E</u> dit                                                                                                    | <u>F</u> ile <u>E</u> dit                           | <u>V</u> iew <u>T</u> ermin                 | al Ta <u>b</u> s Hel                   | р                                       |                     |           |         |      |    |     |
| ew Oper                                                                                                    | [root@loc<br>Received                               | alhost Fedo:<br>with ret=1:<br>en=6 flags=0 | ra5]# ./rec<br>12407833<br>)x00 : sD : | eive can1<br>94.061533 id<br>msg= 11 22 | 1=567<br>33 44 55 6 | 66        |         |      | [  |     |
| "ſ=                                                                                                    |                                                     |                                             | root@locall                            | iost:~/Fedora5                          |                     |           |         |      |    |     |
| ##<br>Ele<br>1: [root<br>2: [root<br>2: ]<br>2: ]<br>2: ]<br>2: ]<br>2: ]<br>2: ]<br>4: ]<br>4 | <u>E</u> dit <u>V</u> iew<br>@localhos<br>@localhos | Terminal Tab<br>t Fedora5]#<br>t Fedora5]#  | s <u>H</u> elp<br>./can_send           | –D can0 567                             | 0x11 0x22           | 0x33 0x44 | 0x55 0x | 66 • | ŕc |     |

If you want to stop the Monitor Port to monitor data bus, just let the Terminal on focus and press ctrl+c to stop. If you did not stop receiving data via the Monitor Port, the resource of the port will be occupied.

#### Step 7: Cross check

Set can0 (Monitor Port), can1 (Transmit Port)  $\leftarrow \rightarrow$  can1 (Monitor Port), can0 (Transmit Port) in terms of the Step 6. To make sure the transmitting and receiving is working OK on can0 and can1.

#### Step 8: Testing by using different platforms

Using the two boards to test the transmitting and receiving. For example, the can0 of GENE-5315 is the Monitor Port, and the can0 of EPIC-8526 will be the Transmit Port. Or the can1 of EPIC-8526 is the Monitor Port, and the can0 of GENE-5315 is the Transmit Port. In addition, you may use different systems. One is DOS system and the other one is Windows system, or one is DOS system and the other one is Linux system to test the transmitting and receiving (make sure the Baud Rate setting is the same).

#### Step 9: Change the setting to test.

After testing, you may want to change the IRQ or Baud Rate for a further testing. Please follow the steps below to activate.

#### 9-1 Uninstall the driver

[root@localhost Fedora5]# /sbin/rmmod can.ko

#### 9-2 Modify the setting based as the Step 3

#### 9-3 Install the driver again

[root@localhost Fedora5]# make load

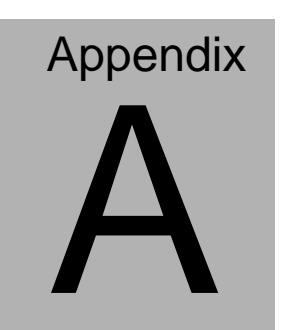

# **Mating Connecotor**

#### A.1 List of Mating Connectors and Cables

The table notes mating connectors and available cables.

| Connector | Function         | Mating Connector |          | Available Cable | AAEON Cable |
|-----------|------------------|------------------|----------|-----------------|-------------|
| Label     |                  | Vendor           | Model no |                 | P/N         |
| CN3       | CAN<br>Connector | CATCH            | A003-678 | CAN Cable       | 1703140150  |